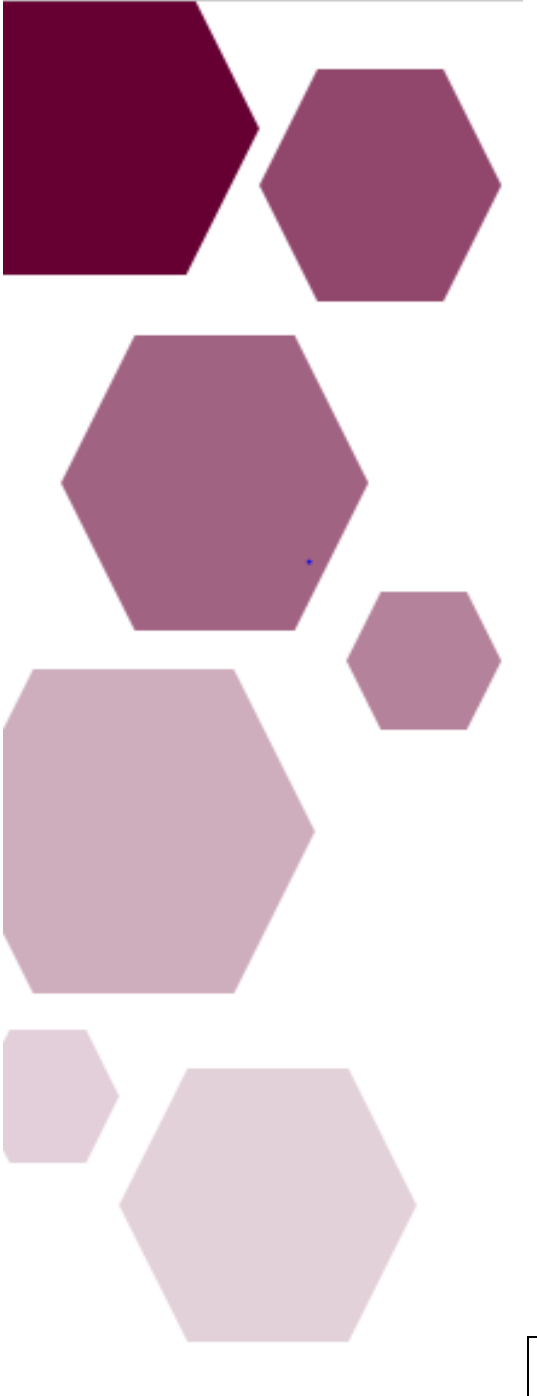

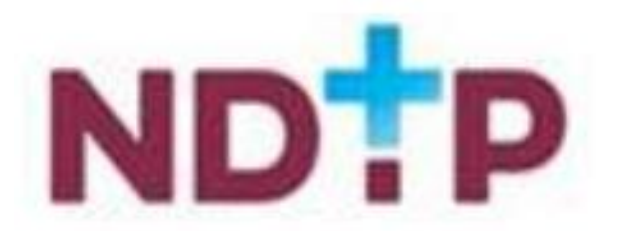

Feidhmeannacht na Seirbhíse Sláinte

Health Service Executive

| Dropored by     | DIME Toom           |
|-----------------|---------------------|
| Prepared by:    |                     |
| Approved by:    | Orla Smith HSE NDTP |
| Version number: | V6                  |
| Date:           | June 2021           |

# NER Portal Quick Step User Guide for NCHDs

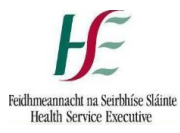

# NER Portal Quick Step User Guide for NCHDs

| C | on | ter | nts |
|---|----|-----|-----|
|   |    |     |     |

| Section 1 - Introduction                                      | 2  |
|---------------------------------------------------------------|----|
| Section 2– Registering a New NER Account                      | 2  |
| 2.1 Completing Registration Fields                            | 2  |
| 2.2 Creating a Password                                       | 3  |
| 2.3 Forgot Password                                           | 4  |
| 2.4 Inactive NER Account                                      | 5  |
| 2.5 Terms & Conditions                                        | 5  |
| Section 3 – Accessing your NER Portal Account                 | 6  |
| 3.1 Logon Screen                                              | 6  |
| 3.2 NER Hire Form                                             | 6  |
| 3.2.1 Bank Account Details                                    | 7  |
| 3.3 Occupational Health Form                                  | 8  |
| 3.3.1 Section 1: Employment History                           | 8  |
| 3.3.2 Section 2: Sickness Absence Details                     | 9  |
| 3.3.3 Section 3: Heath and Ability                            | 10 |
| 3.3.4 Occupational Health Form Submission                     | 11 |
| 3.3.5 Declaration                                             | 12 |
| 3.4 Immunisation Status Documentation                         | 13 |
| 3.5 EPP Clearance                                             | 14 |
| 3.6 Portal Dashboard                                          | 15 |
| 3.7 Uploading a Document to the Dashboard                     | 16 |
| Section 4 – Your Medical HR & Occupational Health Departments | 19 |
| 4.1 Your Employer's Access                                    | 19 |
| 4.2 Document Status Symbols Explained                         | 19 |
| 4.3 Further Assistance                                        | 19 |

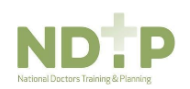

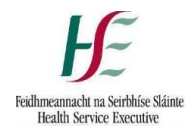

## Section 1 - Introduction

The National Employment Record (NER) Portal was developed by HSE NDTP in response to one of the key recommendations of the MacCraith Report. The recommendation was based on feedback received directly from NCHDs. The system was specifically designed to minimise repetitive paperwork requirements for NCHDs and eliminate as much duplication as possible when rotating employers within the Irish Health System.

The purpose of the NER Portal is to allow NCHDs to interact virtually with their Medical HR Department and Occupational Health Department in order to process pre-employment screening documentation, as well as their financial supports for both the Training Supports Scheme (TSS) and Clinical Course and Exam Refund Scheme (CCERS).

The NER Portal is constantly being developed and updated. This user guide has been developed to assist NCHDs with using the following sections of the NER Portal:

- The NER Hire Form
- The Occupational Health Form
- Uploading and Updating Training Certificates

## Section 2- Registering a New NER Account

You can access the NER Portal from any PC, Laptop, Apple or Android device. The recommended browser when accessing NER is the latest version of Internet **Explorer or Google Chrome.** 

#### 2.1 Completing Registration Fields

To create an NER account, please follow the below steps:

1. Visit <u>www.nchder.ie</u> and click 'Register New Account' as shown in Figure 1. The screen as shown in Figure 2 will then be displayed

| NER Portal<br>Health Service Executive                                                                                                    | Welcome to your secure National Employment Record                                                                                                    |  |  |  |
|----------------------------------------------------------------------------------------------------|----------------------------------------------------------------------------------------------------|--|--|--|
| LOGIN                                                                                                    |                                                                                                    |  |  |  |
| Welcome to the National                                                                                                    | Employment Record (NER)                                                                                                    |  |  |  |
| The NER has been developed b<br>Review of Medical Training and i<br>from NCHDs. The system has b<br>duplication as possible when rot                                     | y HSE – National Doctors Training & Planning, in response to one of the key recommendations of the 'Strategic<br>Zareer Structure Report' (MacCraith Report). This recommendation was based on feedback received directly<br>ens specifically designed to minimise repetitive papervork requirements for NCHDs and eliminate as much<br>ating employers.                                                                                                    |  |  |  |
| Your NER is completely private,<br>relevant employer/prospective e<br>your Medical HR/Manpower Dep<br>details on access are available ii                                 | Your NER is completely private, confidential and secure. The information contained within your NER will only be available to you and your<br>relevant employer/prospective employer or Occupational Health Department (OHD)/prospective OHD. HR data will only be visible/accessible by<br>your Medical HR/Manpower Department. Occupational Health data will only be visible/accessible by your Occupational Health Department coupational and secure and the visible/accessible by your Occupational Health Department. Full<br>details on access are available in the NER terms and conditions, link at the bottom of this page. |  |  |  |
| If you are a first time user of the system you must register a new account – click on the 'Register new account' link at the top right-hand side of the screen to begin. |                                                                                                    |  |  |  |
| If you have already registered an<br>Birth and Password.                                                                                                    | NER account and wish to log on this will require three pieces of information. These are E-mail Address, Date of                                                                                                    |  |  |  |
| It is the responsibility of each ind<br>8 character, containing character                                                                                                | ividual that their password is in line with the requirement of the HSE Password Standards Policy i.e minimum of<br>s both uppercase and lower case, numbers and 1 special character e.g. <sup>*</sup> , £, \$, %, ^, &, *, @, #, ?, I, €                                                                                                    |  |  |  |
|                                                                                                    | Email                                                                                                    |  |  |  |
|                                                                                                    | Lenail                                                                                                    |  |  |  |
|                                                                                                    | Date of Birth                                                                                                    |  |  |  |
|                                                                                                    | DD V MM V YYYY V                                                                                                    |  |  |  |
|                                                                                                    | Password:                                                                                                    |  |  |  |
|                                                                                                    | a password                                                                                                    |  |  |  |
|                                                                                                    | Forgot your password?                                                                                                    |  |  |  |

Figure 1: NER Home Page

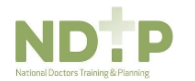

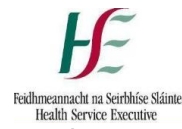

2. Enter all the mandatory details. Please note mandatory details are denoted by an asterix.

| O Medical Council Registration Number                                                                                                   |                                      |  |  |
|----------------------------------------------------------------------------------------------------|--------------------------------------|--|--|
| Click here to go to the Irish Medical Council                                                                                           |                                      |  |  |
|                                                                                                    |                                      |  |  |
| <ul> <li>I am an Intern who has not y<br/>registration number</li> </ul>                                                                | vet received their Medical Counc     |  |  |
| (Reminder: Please update you                                                                                                    | ir account with your Irish Medical   |  |  |
| Council number when you rec                                                                                                    | eive it)                             |  |  |
| O I am a Doctor who has not y                                                                                                    | et received their Medical Counci     |  |  |
| registration number                                                                                                    |                                      |  |  |
| (Reminder: Please update you                                                                                                    | Ir account with your Irish Medical   |  |  |
| Council number when you rec                                                                                                    | eive it)                             |  |  |
| mandatory to select one of the op                                                                                                    | ptions above, in order to complete   |  |  |
| jistration process. *                                                                                                    |                                      |  |  |
| st Name *                                                                                                    | Last Name *                          |  |  |
|                                                                                                    |                                      |  |  |
| First Name                                                                                                    | Last Name                            |  |  |
| First Name                                                                                                    | Last Name Date of Birth *            |  |  |
| First Name nical SiteNo value                                                                                                    | Last Name Date of Birth * dd/mm/yyyy |  |  |
| First Name nical Site -No value                                                                                                    | Last Name Date of Birth * dd/mm/yyyy |  |  |
| First Name nical SiteNo value v nail Address * Email Address                                                                            | Last Name Date of Birth * dd/mm/yyyy |  |  |
| rirst Name nical Site -No value Mail Address Tmail Address rfirm Email Address                                                          | Last Name Date of Birth * dd/mm/yyyy |  |  |
| irist Name inical Site -No value Site ail Address  mail Address  firim Email Address  Confirm Email Address                             | Last Name Date of Birth * dd/mm/yyyy |  |  |
| irist Name inical Site -No value  final Address  finim Email Address  confirm Email Address  ssword *                                   | Last Name Date of Birth * dd/mm/yyyy |  |  |
| First Name nical Site -No value   final Address  finit Address  finitm Email Address  ssword  assword                                   | Last Name Date of Birth * dd/mm/yyyy |  |  |
| First Name nical SiteNo value   hail Address  Email Address  firm Email Address  confirm Email Address  ssword  assword  firm Password* | Last Name Date of Birth * dd/mm/yyyy |  |  |
| First Name nical SiteNo value   hail Address film Email Address film Email Address ssword a assword film Password Confirm Password      | Last Name Date of Birth * dd/mm/yyyy |  |  |

Figure 2: Registration Screen for the NER Web Portal

3. Your Irish Medical Council (IMC) registration number should be entered when registering your NER account. If you have not yet been issued an IMC registration number (e.g. you are a recently appointed Intern and are awaiting registration) you may proceed with creating an account however, you must select an employment site from the Clinical Site Field. As soon as you receive your IMC Number you must update your Hire Form with this information.

If you enter your IMC registration number, the First Name, Last Name and Clinical Site fields will automatically populate with your details. These fields will be greyed out and you will not be required to enter this data.

#### 2.2 Creating a Password

As part of the account setup process you will be required to provide your email address and date of birth. You must also create a password to access your NER account.

Please note the portal conforms to the HSE Password policy. Therefore your password must be a minimum of 9 characters in length, it must contain at least one capital letter, one number and one symbol (e.g.!, \$, %, \*,). Using symbols other than the ones recommended may cause password issues.

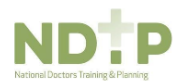

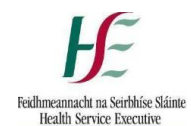

#### 2.3 Forgot Password

If you have forgotten your password please follow the below steps:

1. Click on the 'Forgotten Password' link beneath the logon fields as shown in Figure 3.

|                                                                                                    | Welcome to your secure National Employment Record                                                                                                    |  |  |  |
|----------------------------------------------------------------------------------------------------|----------------------------------------------------------------------------------------------------|--|--|--|
| - NER Portal                                                                                                    | 🛔 Register new account   i Help                                                                                                    |  |  |  |
| Health Service Executive                                                                                                    | ·                                                                                                    |  |  |  |
|                                                                                                    |                                                                                                    |  |  |  |
| LOGIN                                                                                                    |                                                                                                    |  |  |  |
| Welcome to the Nationa                                                                                                    | al Employment Record (NER)                                                                                                    |  |  |  |
| The NER has been developed<br>Review of Medical Training an<br>from NCHDs. The system has<br>duplication as possible when n      | by HSE – National Doctors Training & Planning, in response to one of the key recommendations of the 'Strategic<br>I Career Structure Report' (MacCraith Report). This recommendation was based on feedback received directly<br>been specifically designed to minimise repetitive paperwork requirements for NCHDs and eliminate as much<br>otating employers.                                                                                                    |  |  |  |
| Your NER is completely private<br>relevant employer/prospective<br>your Medical HR/Manpower D<br>details on access are available | Your NER is completely private, confidential and secure. The information contained within your NER will only be available to you and your<br>relevant employer/prospective employer or Occupational Health Department (OHD)/prospective OHD. HR data will only be visible/accessible by<br>your Medical HRMmanpowr Department. Occupational Health data will only be visible/accessible by your Occupational Health Department. Full<br>details on access are available in the NER terms and conditions, link at the bottom of this page. |  |  |  |
| If you are a first time user of th<br>the screen to begin.                                                                       | e system you must register a new account - click on the 'Register new account' link at the top right-hand side of                                                                                                    |  |  |  |
| If you have already registered<br>Birth and Password.                                                                            | an NER account and wish to log on this will require three pieces of information. These are E-mail Address, Date of                                                                                                    |  |  |  |
| It is the responsibility of each in<br>8 character, containing character                                                         | ndividual that their password is in line with the requirement of the HSE Password Standards Policy i.e minimum of<br>ters both uppercase and lower case, numbers and 1 special character e.g. °, £, \$, %, ^, &, *, @, #, ?, !, €.                                                                                                    |  |  |  |
|                                                                                                    |                                                                                                    |  |  |  |
|                                                                                                    | Email                                                                                                    |  |  |  |
|                                                                                                    | Lemail                                                                                                    |  |  |  |
|                                                                                                    | Date of Birth                                                                                                    |  |  |  |
|                                                                                                    |                                                                                                    |  |  |  |
|                                                                                                    | Password:                                                                                                    |  |  |  |
|                                                                                                    | a password                                                                                                    |  |  |  |
|                                                                                                    | Forgot your password?                                                                                                    |  |  |  |

Figure 3: NER Home Page

2. You will be asked to enter the email address that is associated with your NER Account and click 'Reset Password' as shown in Figure 4.

| NER Portal<br>Health Service Executive | Welcome to your secure National Employment Record                                                                                                    |
|----------------------------------------|----------------------------------------------------------------------------------------------------|
| REQUEST<br>PASSWORD                    |                                                                                                    |
|                                        | Please provide your email address to reset your password                                                                                                    |
|                                        | Email Address                                                                                                    |
|                                        | Please note that password re-set emails can take up to 2 hours to deliver.<br>If you have not received an email with password reset details, please<br>check your Spam / Junkmail folders. Do not resubmit your request as<br>multiple resets can cause your account to lock. Apologies for the<br>inconvenience this may cause. |

Figure 4: Reset Password Screen

3. An email will be sent to you with a link to a 'Change Password' screen within 60 minutes (Please ensure to check Spam / Junk mail folders as email may appear here).

<u>Please do not click reset password more than once as this will result in your account being locked!</u>

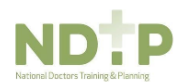

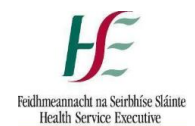

#### 2.4 Inactive NER Account

An NER Account becomes inactive after 365 days without the user logging in. If your account becomes inactive please contact your Medical HR Department to re-activate your account. If you do not have a Medical HR Department please contact <u>dime.team@hse.ie</u>.

#### 2.5 Terms & Conditions

There is also a link to the T&Cs on the landing page and within your account on the Dashboard in the lower right hand section as shown in the images below. You must accept the T&Cs of the NER Portal in order to be able to create an NER Account.

|                                                                                                    |                                                                                                    |                                                                                                    | Welcome                                                             | to your secure National Employment Record                                                                                  |
|----------------------------------------------------------------------------------------------------|----------------------------------------------------------------------------------------------------|----------------------------------------------------------------------------------------------------|---------------------------------------------------------------------|----------------------------------------------------------------------------------------------------|
| - Ser Portal                                                                                                    |                                                                                                    |                                                                                                    |                                                                     | & Register new account   i Help                                                                                            |
| Health Service Executive                                                                                                    |                                                                                                    |                                                                                                    |                                                                     |                                                                                                    |
| LOGIN                                                                                                    |                                                                                                    |                                                                                                    |                                                                     |                                                                                                    |
| Welcome to the National E                                                                                                    | Employment Record                                                                                                    | I (NER)                                                                                                    |                                                                     |                                                                                                    |
| The NER has been developed by<br>Review of Medical Training and C<br>from NCHDs. The system has be<br>duplication as possible when rota                               | HSE – National Doctors<br>areer Structure Report' (I<br>en specifically designed t<br>ting employers.                                                                                                    | Training & Planning, in respo<br>MacCraith Report). This reco<br>o minimise repetitive paperw                                         | onse to one of the<br>mmendation was<br>ork requirements            | e key recommendations of the 'Strategic<br>s based on feedback received directly<br>for NCHDs and eliminate as much        |
| Your NER is completely private, o<br>relevant employer/prospective em<br>your Medical HR/Manpower Depa<br>details on access are available in                          | confidential and secure. T<br>nployer or Occupational H<br>artment. Occupational He<br>the NER terms and cond                                                                                                    | he information contained with<br>lealth Department (OHD)/pro<br>alth data will only be visible/a<br>litions, link at the bottom of th | in your NER will<br>spective OHD. H<br>ccessible by you<br>is page. | only be available to you and your<br>IR data will only be visible/accessible by<br>Ir Occupational Health Department. Full |
| If you are a first time user of the s<br>the screen to begin.                                                                                                    | system you must register                                                                                                    | a new account - click on the                                                                                                    | 'Register new ad                                                    | count' link at the top right-hand side of                                                                                  |
| If you have already registered an NER account and wish to log on this will require three pieces of information. These are E-mail Address, Date of Birth and Password. |                                                                                                    |                                                                                                    |                                                                     |                                                                                                    |
| It is the responsibility of each indi<br>8 character, containing characters                                                                                           | It is the responsibility of each individual that their password is in line with the requirement of the HSE Password Standards Policy i.e minimum of 8 character, containing characters both uppercase and lower case, numbers and 1 special character e.g. *, £, \$, %, ^, &, *, @, #, ?, !, €. |                                                                                                    |                                                                     |                                                                                                    |
|                                                                                                    |                                                                                                    |                                                                                                    |                                                                     |                                                                                                    |
|                                                                                                    | Email                                                                                                    |                                                                                                    |                                                                     |                                                                                                    |
|                                                                                                    | 🛔 Email                                                                                                    |                                                                                                    |                                                                     |                                                                                                    |
|                                                                                                    | Date of Birth                                                                                                    |                                                                                                    |                                                                     |                                                                                                    |
|                                                                                                    | DD 🗸                                                                                                    | мм 🗸                                                                                                    | YYYY                                                                | *                                                                                                    |
|                                                                                                    | Password:                                                                                                    |                                                                                                    |                                                                     |                                                                                                    |
|                                                                                                    | a password                                                                                                    |                                                                                                    |                                                                     |                                                                                                    |
|                                                                                                    |                                                                                                    |                                                                                                    | Forgot your pa                                                      | issword?                                                                                                    |
|                                                                                                    |                                                                                                    | +3 LOGIN                                                                                                    |                                                                     |                                                                                                    |
|                                                                                                    |                                                                                                    |                                                                                                    |                                                                     |                                                                                                    |
| HEALTH SERVICE EXECUTIVE                                                                                                    |                                                                                                    | CONTACT US                                                                                                    |                                                                     | NER PORTAL                                                                                                    |
| ŀĿ                                                                                                    | ₽ N<br>E                                                                                                    | ational Doctors Training & Plannir<br>Block 9E, Sancton Wood Building<br>Heuston South Quarter<br>Saint John's Road West              | 9                                                                   | ver: 3.2.2.0 (11/03/2021)<br>Terms and Conditions                                                                          |

Figure 5: Link to the NER Terms and Conditions for the NER Portal

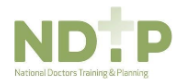

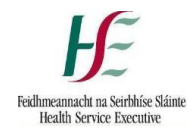

# Section 3 – Accessing your NER Portal Account

#### 3.1 Logon Screen

Following registration you can access your NER account at <u>www.nchder.ie</u> by logging in using your email address, date of birth and password.

| 16                                                                                                    | Welcome to your secure National Employment Record                                                                                                    |
|----------------------------------------------------------------------------------------------------|----------------------------------------------------------------------------------------------------|
| - ~ NER Porta                                                                                                   | & Register new account   i Help                                                                                                    |
| Health Service Executiv                                                                                         |                                                                                                    |
| LOGIN                                                                                                    |                                                                                                    |
| Welcome to the Nati                                                                                             | onal Employment Record (NER)                                                                                                    |
| The NER has been develo<br>Review of Medical Training<br>from NCHDs. The system<br>duplication as possible wh   | pade by HSE – National Doctors Training & Planning, in response to one of the key recommendations of the "Strategic<br>and Career Structure Report (MacGrafth Report). This recommendation was based on feedback received directly<br>has been specifically designed to minimise repetitive papervork requirements for NCHDs and eliminate as much<br>en rotating employers.                                                                 |
| Your NER is completely pr<br>relevant employer/prospec<br>your Medical HR/Manpow<br>details on access are avail | ivate. confidential and secure. The information contained within your WER will only be available to you and your<br>tive employers or Occupational Health Department (IOD)prospective VOH. DH clad sur ull only be visible/accessible by<br>er Oepartment. Occupational Health data will only be visible/accessible by your Occupational Health Department. Full<br>lable in the NER terms and conditions, link at the bottion of this page. |
| If you are a first time user<br>the screen to begin.                                                            | of the system you must register a new account - click on the 'Register new account' link at the top right-hand side of                                                                                                    |
| If you have already registe<br>Birth and Password.                                                              | red an NER account and wish to log on this will require three pieces of information. These are E-mail Address, Date of                                                                                                    |
| It is the responsibility of ea<br>8 character, containing cha                                                   | ach individual that their password is in line with the requirement of the HSE Password Standards Policy i.e minimum of<br>aracters both uppercase and lower case, numbers and 1 special character e.g. ", €, \$, %, ^, \$, *, @, #, ?, !, €.                                                                                                    |
|                                                                                                    |                                                                                                    |
|                                                                                                    | Email                                                                                                    |
|                                                                                                    | Le Email                                                                                                    |
|                                                                                                    | Date of Birth                                                                                                    |
|                                                                                                    | DD V MM V YYYY V                                                                                                    |
|                                                                                                    | Password:                                                                                                    |
|                                                                                                    | password                                                                                                    |
|                                                                                                    | Forgot your password?                                                                                                    |

Figure 6: NER Login Screen

#### 3.2 NER Hire Form

Your Hire Form will automatically open when you first log in. Your Hire Form consists of four sections; Personal Details, Contact Details, Next of Kin, and Bank Account Details. You must complete all mandatory fields marked with an asterisk before you can save your Hire form.

If you leave some required (but non-mandatory) fields blank, you will receive a warning alert advising that whilst you can save your Hire Form, it will automatically open each time you access your NER Portal Account, until all sections are complete.

| Please complete your Hire Form. You will id                                                          | I be able to save your Hire Form if you haven't ente      | ed your Bank Details, however you must provide Bank D<br>s and must be submitted for the Hire Form to | Details before you can be<br>be saved. |
|----------------------------------------------------------------------------------------------------|-----------------------------------------------------------|----------------------------------------------------------------------------------------------------|----------------------------------------|
| ase enter your details. The fields n                                                                 | arked with an asterisk are mandatory fiel                 | s and must be submitted for the Hire Form to                                                          | be saved.                              |
| ase enter your details. The fields h                                                                 | iarked with an asterisk are mandatory fiel                | s and must be submitted for the Hire Form to                                                          | be saved.                              |
|                                                                                                    |                                                           |                                                                                                    |                                        |
|                                                                                                    |                                                           |                                                                                                    |                                        |
| Please enter your P                                                                                  | ersonal Details                                           |                                                                                                    |                                        |
| Please enter details for all mandatory fields (                                                      | marked with an "). Medical Council is a required field un | ess you are not yet registered with the Medical Council. Only i                                       | if you are not registered              |
| with the Medical Council you are required to                                                         | select a clinical site.                                   |                                                                                                    | · ·                                    |
|                                                                                                    |                                                           |                                                                                                    |                                        |
|                                                                                                    |                                                           |                                                                                                    |                                        |
| First Name                                                                                           | Surname                                                   | Title                                                                                                 |                                        |
| First Name                                                                                           | Surname                                                   | Title<br>Dr.                                                                                          | ~                                      |
| First Name<br>Gender                                                                                 | Surname<br>Known as                                       | Title<br>Dr.<br>Marital Status                                                                        | ~                                      |
| First Name<br>Gender<br>Male                                                                         | Surname<br>Known as<br>Known as                           | Title<br>Dr.<br>Marital Status<br>Single                                                              | ~                                      |
| First Name<br>Gender<br>Male<br>Previous Surname (if applicable)                                     | Surname<br>Known as<br>Known as<br>Date of Birth          | Title<br>Dr.<br>Marital Status<br>Single<br>Nationality                                               | ~                                      |
| First Name<br>Gender<br>Male<br>Previous Surname (if applicable)<br>Previous Surname (if applicable) | Known as<br>Known as<br>Date of Birth<br>01/01/1980       | Title<br>Dr.<br>Marital Status<br>Single<br>Nationality                                               | ~                                      |

Figure 7: NER Hire Form

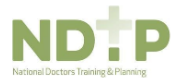

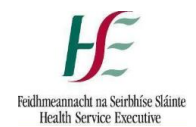

#### 3.2.1 Bank Account Details

In order to receive salary payments you must enter your Republic of Ireland Bank Account Details. BIC and IBAN account numbers are preferred however; bank account and sort codes may also be required by your Medical HR Department. Online converters are available to assist if required e.g. https://ipsosepaservice.sentenial.com/ipso/

Please note your NER Portal is secure and protected by a Secure Socket Layer (SSL) certificate. You will notice the browser displays a padlock symbol which means there is a secure connection; data transferred over the internet is encrypted and not visible to third parties. This technology is used e.g. for Internet Banking/Credit Card transactions.

#### For security reasons do not allow your browser to save your password.

| -                                                                                                    | •                                                                    |                                                                                |
|----------------------------------------------------------------------------------------------------|----------------------------------------------------------------------|--------------------------------------------------------------------------------|
| If you do not know your BIC and IBAN account detai<br>supplied to insert your bank account and sort code i | ls please use an online converter to convert your accoun<br>numbers. | t and sort code numbers or contact you Bank directly. Otherwise use the fields |
| Account Holder Name                                                                                        | Account Number                                                       | Bank Identifier (BIC)                                                          |
| TEST                                                                                                    | 123456                                                               | Bank Identifier (BIC)                                                          |
| Bank                                                                                                    | IBAN                                                                 | Sort Code                                                                      |
| BOI                                                                                                    | IBAN                                                                 |                                                                                |
| Bank Address Line 1                                                                                        | Bank Address Line 2                                                  | Bank Address Line 3                                                            |
| Bank Address Line 1                                                                                        | Bank Address Line 2                                                  | Bank Address Line 3                                                            |
| Bank Address Line 4                                                                                        |                                                                      | Town/City                                                                      |
| Bank Address Line 4                                                                                        |                                                                      | Town/City                                                                      |
| County                                                                                                    | Post Code                                                            | Country                                                                        |
| No value                                                                                                   | ✓ Post Code                                                          | Country                                                                        |

Figure 8: Bank Account Details Section of the Hire Form

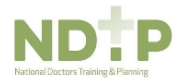

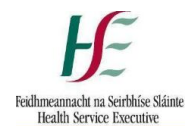

#### **3.3 Occupational Health Form**

When the mandatory fields of the NER Hire Form are complete, you will be directed to the Occupational Health Section of NER. There are three sections to be completed in the Occupational Health Form; Employment History, Sickness Absence and Health and Ability.

#### 3.3.1 Section 1: Employment History

- 1. You should complete all necessary fields by entering any previous Employment Details
- 2. Or alternatively click on the checkbox 'I have not been employed in the last five years'.
- 3. You should click 'Save and Continue' to proceed to the next stage of the OH Form. Please note that by clicking 'Save' the Occupational Health Form will not be submitted to your Occupational Health Department.

| EDIT OH FORM                                                                                                    | → OH Form                                                                                                    |
|----------------------------------------------------------------------------------------------------|----------------------------------------------------------------------------------------------------|
| Welcome to the Occupational Health section of NER. Ple<br>Immunisation status documentation.                                                               | ase complete your Occupational Form and upload                                                                                                    |
| Employment History                                                                                                    | sence  Health and Ability                                                                                                    |
| Section 1: Employment History<br>Please provide details of all employment over the last five years, including your current p                               | ost. Please do not include any future posts.                                                                                                    |
| Clinical Site (or Other Employer):                                                                                                    | Medical Discipline:                                                                                                    |
| Please select a Clinical Location from the dropdown or select Other to enter a Non-Clinical<br>Employment or Clinical Location not listed in the dropdown. | Please select a Medical Discipline from the dropdown or select Other to enter a Non-Clinical Job Title or Medical Discipline not listed in the dropdown. |
| Start Date:<br>dd/mm/yyyy                                                                                                    | End Date:<br>dd/mm/yyyy 🗎                                                                                                    |
| Employment History                                                                                                    | E SAVE & CONTINUE                                                                                                    |
| Employer Job Title Start Date                                                                                                    | End Date                                                                                                    |

Figure 9: Employment History Section of the Occupational Health Form

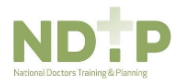

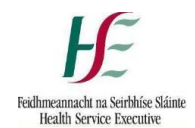

#### 3.3.2 Section 2: Sickness Absence Details

You will then be directed to the Sickness Absence Section.

- 1. You should enter the details of any Sickness Absence you have had in the last Five Years
- 2. Or alternatively click the checkbox 'I have not had any sickness in the last five years'.
- 3. To proceed to the next stage of the Occupational Health Form click 'Save and Continue'. Please note by clicking 'Save' the Occupational Health Form will not be submitted to your Occupational Health Department.

| EDIT OH FORM                                                                | ENER Portal → III Dashboard → OH F                 | orm                |                             |                 |
|-----------------------------------------------------------------------------|----------------------------------------------------|--------------------|-----------------------------|-----------------|
| Welcome to the Occupational<br>Immunisation status document                 | Health section of NER. Please c<br>ation.          | omplete your Occup | ational Form and uplo       | pad             |
| Employment History                                                          | Sickness Absend                                    | ce 🕨 H             | lealth and Ability          |                 |
| ← Previous Section                                                          |                                                    |                    |                             | Next Section -> |
| Section 2: Sickness Abs<br>Please provide details of any time you have lost | ence<br>from work or education in the last 5 years |                    |                             |                 |
| I have not had any Sickness Absence in the la                               | st 5 years.                                        |                    |                             |                 |
| Reason for Absence:                                                         |                                                    |                    |                             |                 |
|                                                                             |                                                    |                    |                             | 1               |
| Start Date:                                                                 | End Date:                                          | N                  | umber of working days absen | t               |
| dd/mm/yyyy                                                                  | dd/mm/yyyy                                         | =                  |                             |                 |
|                                                                             |                                                    | SAVE & CONTINUE    |                             |                 |
| Sickness Absence Histo                                                      | ry                                                 |                    |                             |                 |
|                                                                             |                                                    |                    |                             |                 |
| Reason for Absence                                                          | St                                                 | art Date End Date  | Days Absent                 |                 |

Figure 10: Sickness & Absence Section of the Occupational Health Form

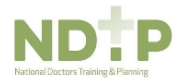

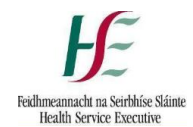

#### 3.3.3 Section 3: Heath and Ability

You will then be directed to a set of Health and Ability questions.

- 1. You should select 'Yes' or 'No' for each question in relation to information that affects your ability to perform your duties or if there are any adjustments required to your work environment. There is also space to provide further information if necessary.
- 2. If you select 'No' to the very first question, the remaining General Health Questions are collapsed and you will not be required to complete these remaining questions.
- 3. Please note that the TB related questions are all mandatory.
- 4. Click 'Continue/Proceed' to navigate to the Occupational Health Form submission screen as shown in Figure 11.

| Welcome to the C<br>Immunisation stat           | ccupational Health se<br>us documentation.             | ction of NER. Please complete                                                                        | your Occ                            | cupational Form and upload                                              |
|-------------------------------------------------|--------------------------------------------------------|----------------------------------------------------------------------------------------------------|-------------------------------------|-------------------------------------------------------------------------|
| Employment                                      | History                                                | Sickness Absence                                                                                     | Þ                                   | Health and Ability                                                      |
| + Previous Section                              |                                                        |                                                                                                    |                                     |                                                                         |
| Section 3: Hea<br>Please provide details of any | Ith and Ability De<br>health condition or disability   | eclaration                                                                                           |                                     |                                                                         |
| OYes ONo                                        | Are you aware of any healt have been offered, and that | h condition and/or disability that might affect yo<br>t might require special adjustments to your wo | our ability to u<br>rk or your plac | ndertake effectively the duties of the position that you<br>ce of work? |
| Under HSE Policy we need to                     | establish if you are at risk for eit                   | her active of latent Tuberculosis (TB) that may                                                      | require treatn                      | nent. Please answer the following questions:                            |
| ⊖Yes ⊖No                                        | Have you ever been diagno                              | osed with TB?                                                                                        |                                     |                                                                         |
| OYes ONo                                        | Do you have a BCG scar?                                |                                                                                                    |                                     |                                                                         |
| OYes ONo                                        | Do you have a family mem                               | ber or close contact who has been treated for                                                        | TB in the past                      | 2 years?                                                                |
| ⊖Yes ⊖No                                        | In the last 2 years have you                           | u had unexplained cough for more than three v                                                        | veeks?                              |                                                                         |
| OYes ONo                                        | In the last 2 years have you                           | u coughed up blood?                                                                                  |                                     |                                                                         |
| ○Yes ○No                                        | In the last 2 years have you                           | u suffered from unexplained weight loss?                                                             |                                     |                                                                         |
| OYes ONo                                        | In the last 2 years have you                           | u suffered from unexplained night sweats or fe                                                       | ver?                                |                                                                         |
| OYes ONo                                        | In the last two years have y                           | rou lived in or visited a country other than Irela                                                   | nd for more th                      | an one month?                                                           |
|                                                 |                                                        | 🗲 Back 🛛 🖺 SAVE 🔹 Ocontin                                                                            | ue                                  |                                                                         |

Figure 11: Health and Ability Section of the Occupational Health Form

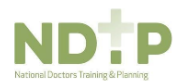

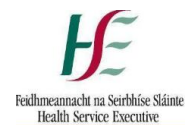

#### 3.3.4 Occupational Health Form Submission

Once you have completed all the sections of the Occupational Health Form you will be navigated to the Occupational Health Form submission screen as shown below.

| EDIT OH FORM                                                              | ■ NER Portal → III Dashboard → OH Form                                                                                                    |                                                  |
|---------------------------------------------------------------------------|----------------------------------------------------------------------------------------------------|--------------------------------------------------|
| OH Form Submi                                                             | ssion                                                                                                    |                                                  |
| You are about to submit the OH For<br>please click the Continue button to | m. Before submitting please review your changes by clicking the Preview Form button<br>move on to the next stage. Or if you want to make changes please click the Back butto | below. Once you are happy with the changes<br>n. |
|                                                                           | ← Back                                                                                                    |                                                  |

Figure 12: Submitting the Occupational Health Form

1. Should you wish to preview your Occupational Health Form in a PDF Document please click the blue 'Preview Form' button. You may need to have Adobe installed successfully in order to view the document as a PDF.

|                                                                                                    |                           | - +   Ŀ            | 1 V) ±     | - |  |
|----------------------------------------------------------------------------------------------------|---------------------------|--------------------|------------|---|--|
| e: Alexis McVey En                                                                                                    | naik stephen_odonnell2@ya | Date of Birth: 01/ | o1/1980    |   |  |
| General Deta                                                                                                    | ils                       | -                  |            | _ |  |
| First Name:<br>Mobile Number(s):                                                                                                    | 275 (Mobile)              | Email:             |            |   |  |
| Address Line 1:                                                                                                    | gs                        | Address Line 2:    |            |   |  |
| Address Line 3:                                                                                                    |                           | Address Line 4:    | _          | _ |  |
| City:<br>Post Code:                                                                                                    | gs                        | County:            | Co. Down   |   |  |
| Gender:                                                                                                    | Male                      | Date of Birth:     | 01/01/1980 |   |  |
| Clinical Site:                                                                                                    |                           | Post:              |            |   |  |
| Note: Should any of the pre-populated details on your OHF be incorrect, you will be able to change these details at a later point<br>by updating your NER Hite: form.<br>Employment History |                           |                    |            |   |  |
| I have not been employed in the last five years                                                                                                    |                           |                    |            |   |  |

Figure 13: PDF format of Occupational Health Form

- 2. If you would like to make any changes to the information you have entered you can return to the appropriate section of the Occupational Health Form and update appropriately.
- 3. If you are happy with the information you have entered as part of the Occupational Health Form you can close the PDF by clicking the red 'Close' button. You should return to the Occupational Health Form Submission screen as shown in Figure 12.

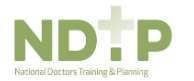

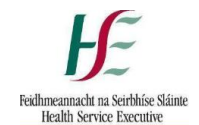

#### 3.3.5 Declaration

You will be required to sign an online Declaration before submitting your Occupational Health Form to your Occupational Health Department.

- 1. Once you are satisfied with the details you have entered, you should click the orange 'Continue/Proceed' button on the Occupational Health Submission screen (Figure 12).
- 2. You will then be invited to click on the checkbox to indicate that you accept the declaration.
- 3. Finally you should click 'Submit for Verification' to send the Occupational Health Form to your Occupational Health Department.

| EDIT OH FORM                                                                                                    |
|----------------------------------------------------------------------------------------------------|
| Declaration Acceptance                                                                                                    |
| Applicant please read the declaration below carefully I accept that I have an ethical and professional obligation to inform the Occupational Health professionals, in confidence, if I have any illness which could be a risk to patients or which could seriously impair my judgement in accordance to the Medical Council's Guide to Professional Conduct and Ethics for Registered Medical Practitioners (https://www.medicalcouncil.le/News-and-Publications/Reports/Guide-to-Professional-Conduct-and-Ethics-8th-Edition-2016pdf) I understand that I may be required to undergo an assessment by the Occupational Health services if considered necessary. To the best of my knowledge: 1. The information that I have given is true and complete 2. I have not intentionally held back any material facts 3. I have not intentionally held back any material facts |
| I am aware that my employer may reject my application and/or terminate my employment if I have made a false statement or misrepresented myself in this statement.<br>I agree to this information being kept electronically and confidentially.<br>I agree to my medical information being shared with other Occupational Health services on a need-to-know basis. I understand that my medical information will not be shared with                                                                                                    |
| other persons without my further written consent. To facilitate this, I agree to Occupational Health services uploading my medical information onto the DIME OH Module on my behalf if required, including immunisation reports and EPP documentation. The information I have given will form the basis of a fitness to work statement that will be provided to my medical manpower.                                                                                                    |
| □ By submitting this form for verification, I am accepting the above Declaration.<br>← Back 🛯 Submit for Verification                                                                                                    |

Figure 14: Occupational Health Form Declaration Acceptance

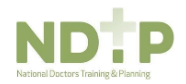

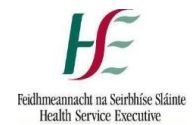

#### 3.4 Immunisation Status Documentation

You will be able to upload Immunisation status documentation, so that your Occupational Health Department may verify it. After submitting the Occupational Health form, you will be directed to the Immunisation Status screen as shown in Figure 15:

| VIEW DOCUMEN<br>DETAILS                                                                                                    | T ≡ NER Portal →                                                                                                    | View Document                                                      | ↔ ✔Edit Hire Form ↔ & View H                                                                         | lire Form                       |                              |
|----------------------------------------------------------------------------------------------------|----------------------------------------------------------------------------------------------------|--------------------------------------------------------------------|----------------------------------------------------------------------------------------------------|---------------------------------|------------------------------|
| Immunisation Sta                                                                                                    | atus                                                                                                    |                                                                    |                                                                                                    |                                 |                              |
| You will need to provide evidence of<br>• TB<br>• Rubella<br>• Mumps<br>• Measles<br>• Varicella<br>• Hepatitis B (Anti-HBs)                                                                                   | assessment for the following infectiou                                                                                        | is diseases:                                                       |                                                                                                    |                                 |                              |
| If you already have previous evidence<br>For Exposure Prone Procedure (EPF<br>• Hepatitis B (HBsAG and Anti-<br>• Hepatitis C (Anti-HCV)<br>Please take note that only evidence<br>accepted for EPP clearance. | e of assessment to the mentioned infi<br>) clearance, in addition to above, you<br>HBC)<br>te of EPP blood assessment carried | ectious diseases, pl<br>are required to pro<br>dout on an identity | ease upload them now.<br>vide evidence of assessment for.<br><u>validated sample (IVS) from an l</u> | rish or UK Occup <u>ational</u> | l Health service will be     |
| If you do not have sufficient evidence<br>view OHD Service Providers link at the                                                                                                    | e of assessment, please contact your<br>he top right hand corner of the screen                                                | new Occupational H<br>I.                                           | lealth department in order to comple                                                                 | ete this. Contact details ar    | re available by clicking the |
| 23/03/2021 10:14:41                                                                                                    |                                                                                                    |                                                                    |                                                                                                    |                                 |                              |
| Document Name                                                                                                    |                                                                                                    |                                                                    | Document Type                                                                                        |                                 |                              |
| Immunisation Status                                                                                                    |                                                                                                    |                                                                    | Immunisation Status                                                                                  |                                 |                              |
| Attachments                                                                                                    |                                                                                                    | B SAVE                                                             | CLOSE                                                                                                |                                 |                              |
| File Name                                                                                                    | Name                                                                                                    |                                                                    | Added Date                                                                                           | 🕹 Upload a                      | attachments                  |

Figure 15: Adding Immunisation Status

- 1. To upload a document click the 'Upload Attachments' button and then the blue 'Choose File' button and select the appropriate document from your desktop.
- 2. You can edit the document name if necessary then click 'Next'
- 3. Once you are happy click the green 'Save' button to submit to your Occupational Health Department for verification.

| ADD DOCUMENT                | Service Add Document |
|-----------------------------|----------------------|
|                             |                      |
| Please add document details | ;                    |
| Document Name               | Document Type        |
| Immunisation Status270317   | Immunisation Status  |
|                             | ← Back Back ★ CANCEL |

Figure 16: Editing the Immunisation Document Title

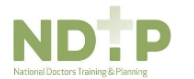

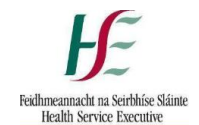

#### 3.5 EPP Clearance

Once you have submitted your immunisation documentation and if you are considered EPP required, a pop-up message (as shown in Figure 17) will display saying that EPP clearance must be received before commencing employment. After clicking 'OKAY', you will be redirected to the NER Portal Dashboard.

Please note that the Occupational Health form and Immunisation Document Status are marked as Submitted however, your EPP Certificate will be uploaded by your Occupational Health Department if appropriate.

| F He He         | EPP Information                                                         |                                                       | ment Record<br>nin@gmail.com<br>elp † (⇔ Log Off |
|-----------------|-------------------------------------------------------------------------|-------------------------------------------------------|--------------------------------------------------|
| VIEW DOC        | ▲ The post you will occupy requires EPP clearance. You must employment. | receive EPP clearance from your OHD before commencing | Form                                             |
| Immunisa        |                                                                         |                                                       | DKAY                                             |
| Updated date    |                                                                         |                                                       |                                                  |
| 27/03/2017 22:  | 27:25                                                                   |                                                       |                                                  |
| Document Name   |                                                                         | Document Type                                         |                                                  |
| Immunisation St | atus270317                                                              | Immunisation Status                                   |                                                  |
|                 | P SAVE                                                                  | ← CLOSE                                               |                                                  |
| Attachment      | S                                                                       |                                                       |                                                  |

Figure 17: EPP Clearance Required Pop-Up

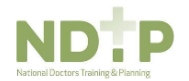

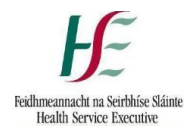

#### 3.6 Portal Dashboard

When you save your Hire Form the system automatically brings you to your NER Portal Dashboard as shown in Figure 18. If you have fully completed your Hire Form, each time you login you will be brought directly to the NER Portal Dashboard.

| ly Documents                                                             |          |         | ⊖ Missing or Expired ♥ Rejected ♀ Submitted ▲ Warning: document nearing expiry ✔ V                                                                                                    |
|--------------------------------------------------------------------------|----------|---------|----------------------------------------------------------------------------------------------------|
| Employment Documents                                                     |          |         | Occupational Health Documents     A View OKD Service     Providen and Canada Debate                                                                                                    |
| Hire Form                                                                | 0        | Ø Edit  | Occupational Health Form                                                                                                    |
| Garda Vetting                                                            | •        |         | Immunisation Status 🕜 🕼 View / Edit                                                                                                    |
| Work Permit                                                              | •        | View    | EPP Certificate                                                                                                    |
|                                                                          |          |         | The Occupational Health Section of your Dashboard is only accessible by your<br>Occupational Health Department. Information contained within the Occupational<br>Health Form and documents uploaded to this section of the NER Portal are<br>confidential between you and Occupational Health and will not be accessible or visit<br>by Medical HR. |
| Training Certificates                                                    |          |         |                                                                                                    |
| ACL 8                                                                    | -        | C Edit  | APL8 🗸 🕼 Edit                                                                                                    |
| BL8                                                                      | •        | 🔁 Add   | Compass/NEW8 😑 🖓 Add                                                                                                    |
| Fire Training                                                            | -        | 🕼 Edit  | GDPR 😑 🗞 Add                                                                                                    |
| Haemovigiliance Training                                                 | •        | 🔁 Add   | Hand Hyglene 🗸 🕼 Edit                                                                                                    |
| Open Disolosure                                                          | <b>1</b> | 🕼 Edit  | Patient Handling 🗸 🕼 Edit                                                                                                    |
| Radiation Protection                                                     | -        | 🕼 Edit  | Sepcia 🗸 🕼 Edit                                                                                                    |
| Children First Training Certificate                                      | •        | 🔁 Add   | Professional Competency Soheme 😑 🖓 Add<br>Enrolment (PC S)                                                                                                    |
| Personal Details & Other Docu                                            | imente   |         | Education and Training Financial Supports                                                                                                    |
| Soanned Passport                                                         | •        | 원 Add   |                                                                                                    |
| Birth Certificate                                                        | •        | 62 Add  | 40 40                                                                                                    |
| GNIB                                                                     | •        | Ø Edit  |                                                                                                    |
| International English Language<br>Testing System (IELT 8)<br>Certificate | ~        | G∕ Edit |                                                                                                    |
| Currioulum Vitae                                                         | •        | 원 Add   | TRAINING SUPPORT SCHEME (TSS) CLINICAL COURSE AND EXAM<br>REFUND SCHEME (CCERS)                                                                                                    |
| Evidence to Support incremental<br>Credit                                | ۰        | 42 Add  |                                                                                                    |
| Other                                                                    | •        | @]Add   |                                                                                                    |

Figure 18: NER Dashboard Screen

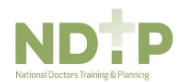

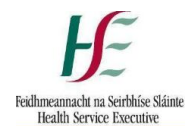

#### **3.7 Uploading a Document to the Dashboard**

You should use the Dashboard to upload all of your relevant documents/certificates. There are three main sections to upload such documents/certificates; Personal Details, Training Certificates and Other Documents.

To upload a document for the first time, please see the below steps:

1. Click 'Add' on your dashboard beside the relevant certificate you want to upload as shown below.

| Training Certificates |   |        |
|-----------------------|---|--------|
| ACLS                  | - | 🗷 Edit |
| BLS                   | • | 4 Add  |

2. Then click 'Choose File' and select the appropriate file from your desktop.

| ADD DOCUMENT                | 팀 NER Portal   | Add Document |
|-----------------------------|----------------|--------------|
| Please add attach           | ments to BLS   |              |
| Please drag and drop or cha | oose the files |              |
|                             |                |              |

- 3. Once you have selected the appropriate document you can enter the document title and click 'Next'.
- 4. Enter the document valid from date if applicable. The valid to date will automatically populate where relevant.

|                             | ι             |
|-----------------------------|---------------|
|                             |               |
| Please add document details |               |
| Document Name               | Document Type |
| BLS                         | BLS           |
| Valid From                  | Valid To      |
| dd/mm/yyyy                  | dd/mm/yyyy    |
| ♦ Back Back SAVE            | * CANCEL      |

5. Finally click 'Save' to submit the document to your Medical HR Department for verification

Only documents saved as pdf or jpeg will be accepted by NER. All other document types including MS Word cannot be uploaded. Please note that the maximum size of any individual file is 5mb.

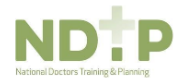

Your Medical HR Department will upload the required documents in the Employment Documents section.eg Garda Vetting, Work Permit. You will **not** be able to upload these documents.

You can also view and edit your Hire Form and remove incorrectly uploaded documents prior to verification by your Medical HR Department and replace documents as necessary.

To replace a previously uploaded document please see the below steps:

1. Click 'Edit' on your dashboard beside the relevant certificate you want to upload. Please note you will only be able to edit a document that has not yet been verified or a document that is no longer valid.

| APLS         | ✓ | C Edit             |
|--------------|---|--------------------|
| Compass/NEWS | • | <sup>ද</sup> ු Add |

2. Click the 'Add Attachment' link on the black banner

| Data unloaded                                                                                                    |                                                                    |                                              |   |                      |
|----------------------------------------------------------------------------------------------------|--------------------------------------------------------------------|----------------------------------------------|---|----------------------|
| ate uploaded                                                                                                    |                                                                    |                                              |   |                      |
| )9/10/2020 09:42:35                                                                                                    |                                                                    |                                              |   |                      |
| Jocument Name                                                                                                    |                                                                    | Document Type                                |   |                      |
| APLS                                                                                                    |                                                                    | APLS                                         |   |                      |
| /alid From                                                                                                    |                                                                    | Valid To                                     |   |                      |
| 08/10/2020                                                                                                    |                                                                    | 08/10/2024                                   |   |                      |
| dates entered refer to the most recently                                                                                       | y uploaded doc                                                     | - CLOSE                                      |   |                      |
| dates entered refer to the most recent                                                                                         | y upioaded doc                                                     | - CLOSE                                      |   |                      |
| dates entered refer to the most recent<br>ttachments                                                                           | y uploaded doc                                                     | - CLOSE<br>nd Valid To dates.                | F |                      |
| e dates entered refer to the most recent<br><b>ttachments</b><br>If your document is replacing an out of d<br><b>File Name</b> | y uploaded doc  Jate document please update the Valid From al Name | - CLOSE<br>Ind Valid To dates.<br>Added Date |   | ▲ Upload attachments |

3. Then click 'Choose File' and select the appropriate file from your desktop.

| Upload documents for APLS                |            |         |
|------------------------------------------|------------|---------|
| Valid From                               | Valid To   |         |
| dd/mm/yyyy                               | dd/mm/yyyy | <b></b> |
| Please drag and drop or choose the files |            |         |
|                                          |            |         |

- 4. Once you have selected the appropriate document you can enter the document title and click 'Next'.
- 5. Enter the document valid from date if applicable. The valid to date will automatically populate where relevant.
- 6. Finally click 'Save' to submit the document to your Medical HR Department for verification

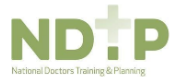

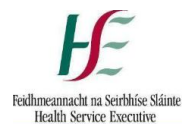

Please note that there are mandatory documents such as Children's First, Fire Safety Training etc that must be uploaded to your portal. Some other documents may be marked as 'Not Required' by your Medical HR department and thus they will not be visible on your NER Portal. If you have any questions regarding your NER Portal documents please contact your Medical HR Department.

#### **3.8 Email Reminders**

In order to assist you in keeping your portal account up to date you will receive emails automatically from NER reminding you when documents are nearing expiry or expired.

Some of the documents associated with warning emails are:

- Occupational Health Documentation
- Garda Vetting
- Mandatory Training Certificates
- Work Permits / GNIB Documents if applicable.

Your dashboard symbols will also change depending on the status of your documents (i.e. valid, nearing expiry, expired or rejected).

As soon as you update your document the email reminders will cease.

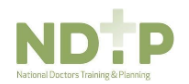

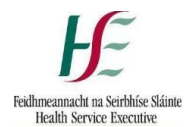

# Section 4 – Your Medical HR & Occupational Health Departments

#### 4.1 Your Employer's Access

Your Medical HR Department will now be able to view and verify your NER Hire Form and Training Certificates once uploaded to your NER Portal. They will also upload your work permit and Garda vetting documentation on your behalf as you will not have the functionality to upload these documents yourself.

Your Occupational Health Departments will now be able to view and verify your Occupational Health Form and Immunisation status documentation. They will also upload your EPP certificate, if appropriate, on your behalf as you will not have the functionality to upload this document yourself.

You will notice that there is a legend at the top of your dashboard explaining the meaning of the symbols associated with the status of your documents.

#### 4.2 Document Status Symbols Explained

| Symbol   | Explanation                                                                                                    |
|----------|----------------------------------------------------------------------------------------------------|
| 0        | <b>Missing or Expired:</b> The document in question has never been uploaded or has now expired and needs to be replaced.                                                                       |
| -        | <b>Rejected:</b> The document in question has been rejected by your Medical HR Department. You will receive an email explaining why eg document illegible or incorrect document type uploaded. |
| 0        | <b>Submitted:</b> The document in question has been submitted to your Medical HR Department and is awaiting verification.                                                                      |
| <b>A</b> | Warning: The document in question is nearing expiry i.e. within the next 3 months.                                                                                                    |
| ~        | Verified: The document in question has been viewed by your Medical HR Department and is in date                                                                                                |

#### **4.3 Further Assistance**

If you have any queries or require assistance, please contact your local Medical HR Department.

NDTP have also developed a FAQ guide which is available on our website www.hse.ie/doctors.

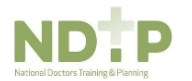